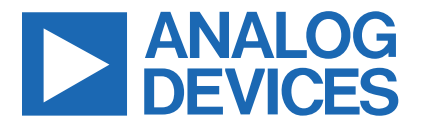

Click <u>here</u> to ask an associate for production status of specific part numbers.

#### Evaluates: MAX14720/MAX14750

### **MAX14750 Evaluation System**

#### **General Description**

The MAX14750 evaluation system (EV system) is a fully assembled and tested circuit for evaluating the MAX14720/MAX14750 power-management solutions with I<sup>2</sup>C capability for space-constrained, battery-powered applications. Both the MAX14720 and MAX14750 integrate a synchronous buck converter, a buck-boost converter, a linear regulator, and a power switch. The MAX14750 provides individual pin enables for each function, while the MAX14720 includes a push-button monitor and sequencing controller. Refer to the MAX14720/MAX14750 IC data sheet for detailed information regarding the operation and features of the devices.

The EV kit comes standard with the MAX14750A installed but can also be used to evaluate the MAX14720 by replacing the MAX14750A (U1) with the MAX14720. Request a free sample of the MAX14720 when ordering the EV kit.

#### **Features**

- USB-Power Option
- Flexible Configuration
- On-Board Battery Simulation
- Sense Test Point for Output-Voltage Measurement
- Windows 8<sup>®</sup>/Windows 10<sup>®</sup>-Compatible Graphical User Interface (GUI) Software
- Fully Assembled and Tested

#### **EV Kit Contents**

- MAXX14750\_SYS\_EVKIT\_A system
- MAXPICO2PMB# board
- Two USB A to USB micro-B cables

#### Ordering Information appears at end of data sheet.

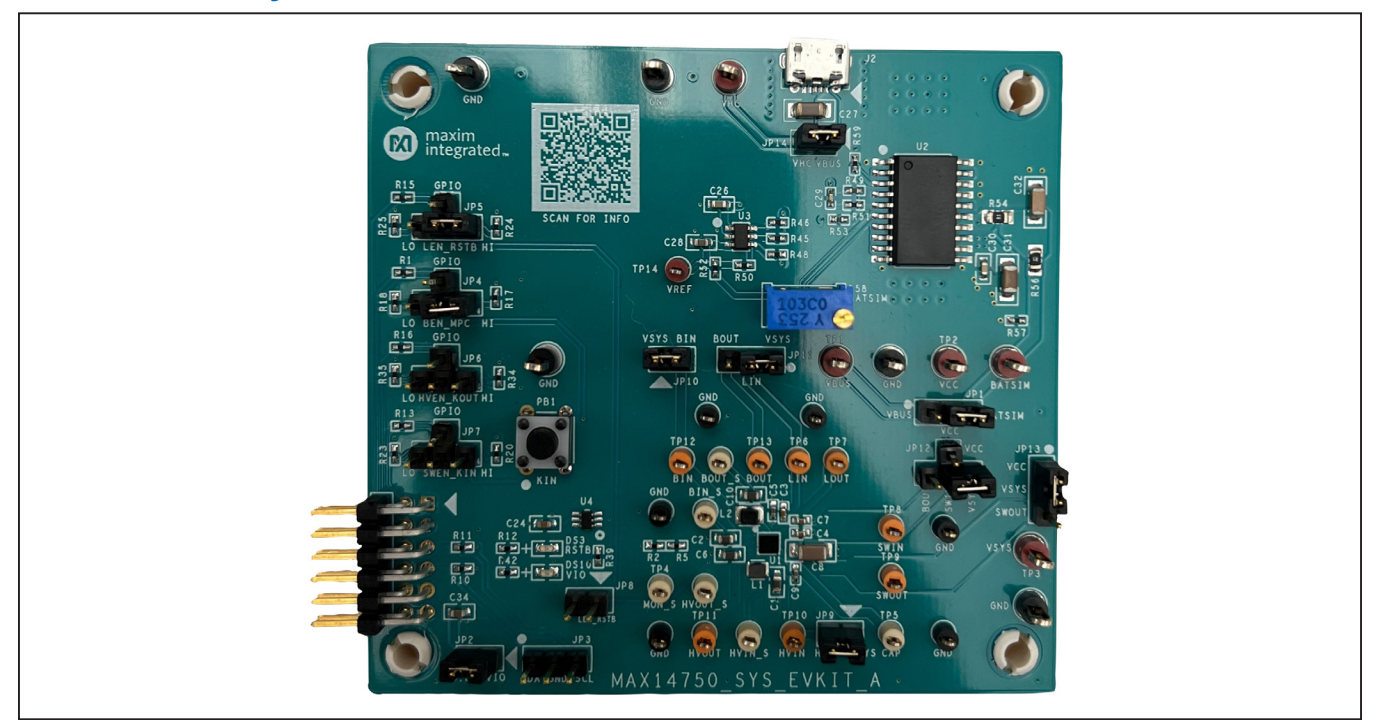

Figure 1. MAX14750 EV System Photo

Windows is a registered trademark and registered service mark of Microsoft Corporation.

319-100855; Rev 0; 12/21

© 2021 Analog Devices, Inc. All rights reserved. Trademarks and registered trademarks are the property of their respective owners. One Analog Way, Wilmington, MA 01887 U.S.A. | Tel: 781.329.4700 | © 2021 Analog Devices, Inc. All rights reserved.

### MAX14750 EV System Photo

#### MAX14750 EV Kit Files

| FILE                     | DESCRIPTION    |
|--------------------------|----------------|
| MAXPICO2PMBSetupVXXX.exe | PC GUI Program |

#### **Quick Start**

#### **Required Equipment**

**Note:** In the following sections, software-related items are identified by **bold** text. Text in **bold** refers to items directly from the install of adapter board software. Text which is **bold and underlined** refers to items from the Windows operating system.

- MAX14750 EV system
- Windows PC with USB ports
- One USB A-to-USB micro-B cable and PICO2PMB adapter board with the latest firmware
- One USB A-to-USB micro-B cable or power supply (for battery simulation or battery voltage)
- One voltmeter

#### Procedure

The EV system is fully assembled and tested. Follow the steps below to verify board operation.

- Visit <u>https://www.maximintegrated.com</u> to download the latest version of the EV system software, MAXPICO2PMBSetupVXXX.exe located on the MAX14750 EV system web page. Download the EV system software to a temporary folder and unzip the zip file.
- Install the EV system software on the computer by running the MAXPICO2PMBSetupVXXX.exe program inside the temporary folder.

- 3) Verify that all jumpers are in their default positions, as shown in Table 1.
- 4) Make sure JP2 and JP14 are not installed until all connections have been verified.
- 5) Connect the type-A end of a cable to the PC and micro-USB end of a cable to the MAXPICO2PMB# board, and connect the MAXPICO2PMB# to J1 located on the lower left of the EV kit board.
- 6) Connect a USB A to micro-B cable from the computer to J2 on the upper right corner of the EV kit board to use VBUS to power the battery simulation circuits on the board, or power the battery simulation circuits from the VHC test point.
- Use a voltmeter to check VHC is approximately 5V; BATSIM test point is approximately 3.7V. To adjust the BATSIM voltage, turn the R58 BATSIM potentiometer.
- On the computer, open the MAXPICO2PMB Register Map Tool. The status bar on the bottom of the MAX-PICO2PMB Register Map Tool software shows Not Connected as shown in Figure 2.
- 9) Drag the MAX14720-50\_Regmap.regmap to the MAXPICO2PMB Register Map Tool.
- 10) Alternative method to load the Regmap file:
- Click on the File menu, then Open Register File and select the appropriate directory by choosing Browse to load the MAX14720-50\_Regmap.regmap.
- 12) Once the Regmap has been loaded, the device name and slave address appear on the window (See Figure 3).
- 13) Click **OK** and Regmap will be populated.
- 14) Reinstall JP2 and JP16 on the MAX14750\_SYS\_ EVKIT\_A and the status of the EV kit tool now show **Connected**. Upon successful connection, the device info populates in the EV kit software (See Figure 4).

| The Device                                                         | Options H                                                                                 | lelp                                                             |             |           |                      |                     |         |                 |          |           |        |
|--------------------------------------------------------------------|-------------------------------------------------------------------------------------------|------------------------------------------------------------------|-------------|-----------|----------------------|---------------------|---------|-----------------|----------|-----------|--------|
| Open Reg                                                           | ister File                                                                                |                                                                  |             |           |                      |                     |         |                 |          |           |        |
| Exit                                                               |                                                                                           |                                                                  |             |           |                      |                     |         |                 |          | Deed All  |        |
| Register I                                                         | Лар                                                                                       |                                                                  |             |           |                      |                     |         |                 |          | Read All  |        |
| Slave<br>Address                                                   | Register<br>Address                                                                       | Register                                                         | Value       | ^         | Field                | Name                |         |                 | Descript | ion       |        |
| 0x50                                                               | 0x00                                                                                      | Register 0x00                                                    | 0xFF        |           | Bit[7:0]             | REG_00              |         | No descrip      | tion.    |           | _      |
| 0x50                                                               | 0x01                                                                                      | Register 0x01                                                    | 0x00        |           |                      |                     |         |                 |          |           |        |
| 0x50                                                               | 0x02                                                                                      | Register 0x02                                                    | 0x00        |           |                      |                     |         |                 |          |           |        |
| 0x50                                                               | 0x03                                                                                      | Register 0x03                                                    | 0x00        |           |                      |                     |         |                 |          |           |        |
| 0x50                                                               | 0x04                                                                                      | Register 0x04                                                    | 0x00        |           |                      |                     |         |                 |          |           |        |
| 0x50                                                               | 0x05                                                                                      | Register 0x05                                                    | 0x00        |           |                      |                     |         |                 |          |           |        |
| 0x50                                                               | 0x06                                                                                      | Register 0x06                                                    | 0x00        |           |                      |                     |         |                 |          |           |        |
| 0x50                                                               | 0x07                                                                                      | Register 0x07                                                    | 0x00        |           |                      |                     |         |                 |          |           |        |
| 0x50                                                               | 0x08                                                                                      | Register 0x08                                                    | 0x00        |           |                      |                     |         |                 |          |           |        |
| 0x50                                                               | 0x09                                                                                      | Register 0x09                                                    | 0x00        |           |                      |                     |         |                 |          |           |        |
| 0x50                                                               | 0x0A                                                                                      | Register 0x0A                                                    | 0x00        |           |                      |                     |         |                 |          |           |        |
| 0x50                                                               | 0x0B                                                                                      | Register 0x0B                                                    | 0x00        |           |                      |                     |         |                 |          |           |        |
| 0x50                                                               | 0x0C                                                                                      | Register 0x0C                                                    | 0x00        |           |                      |                     |         |                 |          |           |        |
| 0x50                                                               | 0x0D                                                                                      | Register 0x0D                                                    | 0x00        | ~         |                      |                     |         |                 |          |           |        |
| 7                                                                  |                                                                                           | 6                                                                | 5           |           | 4                    | 3                   | 2       |                 | 1        | 0         |        |
| REG_00                                                             | [7] RE                                                                                    | G_00[6] REC                                                      | 6_00[5]     | R         | EG_00[4]             | REG_00[3]           | REG_    | 00[2] F         | EG_00[1] | REG_00[0] |        |
| Nata: Olial                                                        | text to set a                                                                             | or clear bit and "M                                              | ite" to com | mit t     | o device. Bo         | ld text is logic 1  | Degular | levt is logic ( | Rea      | Mrite     |        |
| NOTO: L'IICI                                                       | lext to set t                                                                             | i cieai bitaliu vvi                                              | ite to com  | i i iii c | o device. Do         | iu text is logic 1. | Regular | lext is logic t | . Near   | a wine    |        |
| Note: Clici                                                        |                                                                                           |                                                                  |             |           |                      |                     |         |                 |          |           |        |
| Note: Clici                                                        |                                                                                           |                                                                  |             |           |                      |                     |         |                 |          | Not Conne | cted . |
| Mote: Clici                                                        | nister File                                                                               |                                                                  |             |           |                      | ×                   |         |                 |          | Not Conne | cted   |
| Open Reg                                                           | gister File                                                                               |                                                                  |             |           | -                    | ×                   |         |                 |          | Not Conne | cted . |
| Open Reg                                                           | gister File                                                                               | 1. D. (                                                          |             |           | æ                    | ×                   |         |                 |          | Not Conne | cted . |
| Open Reg                                                           | gister File<br>Register Fi                                                                | ile: Default                                                     |             |           | . Ip                 | ×                   |         |                 |          | Not Conne | cted   |
| Open Reg<br>Current<br>Device 1                                    | gister File<br>Register Fi<br>Name: I²C S                                                 | ile: Default<br>Slave                                            |             |           | œ                    | ×                   |         |                 |          | Not Conne | cted   |
| Current<br>Device I<br>Slave Ac                                    | jister File<br>Register Fi<br>Varne: I <sup>2</sup> C \$<br>Idress: 0b0                   | ile: Default<br>Slave<br>1101000 (0x50 V                         | Vrite / 0x5 | 1 Re      | IP<br>ead)           | ×                   |         |                 |          | Not Conne | cted   |
| Current<br>Device I<br>Slave Ac<br>Select F                        | gister File<br>Register Fi<br>Vame: IPC S<br>Idress: 0b0<br>Register File                 | ile: Default<br>Slave<br>1101000 (0x50 V                         | Vrite / 0x5 | 1 Re      | la<br>ead)<br>Browse | ×                   |         |                 |          | Not Conne | cted   |
| Current<br>Current<br>Device I<br>Slave Ac<br>Select F<br>Note: Sk | gister File<br>Register Fil<br>Name: I²C \$<br>Idress: 0b0<br>Register File<br>ave addres | ile: Default<br>Slave<br>1101000 (0x50 V<br>e<br>ses are shown a | Vrite / 0x5 | 1 Re      | ead)<br>Browse       | ×                   |         |                 |          | Not Conne | cted . |

Figure 2. Configuring the EV Kit Tool with MAXPICO2PMB Adapter Board

| 😡 Open Register File                                                                               |                                               | × |
|----------------------------------------------------------------------------------------------------|-----------------------------------------------|---|
| Current Register File: MAX14720-<br>Device Name: MAX14720/MAX147<br>Slave Address: 0b0101010 (0x55 | 50_Regmap.regmap<br>750<br>Write / 0x55 Read) |   |
| Select Register File                                                                               | Browse                                        |   |
| Note: Slave addresses are shown                                                                    | as the 8-bit write address.                   |   |
|                                                                                                    | OK Cance                                      | ! |

Figure 3. Click OK to Load the Register Map

### Evaluates: MAX14720/MAX14750

| le Device        | Options H           | elp                |               |                |                       |                 |                                              |             |   |
|------------------|---------------------|--------------------|---------------|----------------|-----------------------|-----------------|----------------------------------------------|-------------|---|
| egister Map      |                     |                    |               |                |                       |                 |                                              |             |   |
| Register M       | lap                 |                    |               |                |                       |                 |                                              | Read All    |   |
| Slave<br>Address | Register<br>Address | Register           | Value         | ^ Field        | Nam                   | e               | Descrip                                      | tion        |   |
| 0x56             | 0x00                | Chipld             | 0x01          | Bit[7:0]       | Chipld                | abo             | p_Id[7:0] bits show<br>ut the version of the | Information |   |
| 0x56             | 0x01                | ChipRev            | 0x00          | Diffici        | ompid                 | MAX             | x14720/MAX14750.                             |             |   |
| 0x56             | 0x03                | BoostCDiv          | 0x00          |                |                       |                 |                                              |             | _ |
| 0x56             | 0x04                | BoostlSet          | 0x00          |                |                       |                 |                                              |             |   |
| 0x56             | 0x05                | BoostVSet          | 0x00          |                |                       |                 |                                              |             |   |
| 0x56             | 0x06                | BoostCfg           | 0x00          |                |                       |                 |                                              |             |   |
| 0x56             | 0x07                | BuckVSet           | 0x00          |                |                       |                 |                                              |             |   |
| 0x56             | 0x08                | BuckCfg            | 0x00          |                |                       |                 |                                              |             |   |
| 0x56             | 0x09                | BucklSet           | 0x00          |                |                       |                 |                                              |             |   |
| 0x56             | 0x0A                | LDOVSet            | 0x00          |                |                       |                 |                                              |             |   |
| 0x56             | 0x0B                | LDOCfg             | 0x00          |                |                       |                 |                                              |             |   |
| 0x56             | 0x0C                | SwitchCfg          | 0x00          |                |                       |                 |                                              |             |   |
| 0x56             | 0x0D                | BatTime            | 0x00          |                |                       |                 |                                              |             |   |
| 0x56             | 0x0E                | BatCfg             | 0x00          | ~              |                       |                 |                                              |             |   |
| 7                |                     | 6                  | 5             | 4              | 3                     | 2               | 1                                            | 0           |   |
| Chipld[          | 7] C                | hipld[6] (         | Chipld[5]     | Chipld[4]      | Chipld[3]             | Chipld[2]       | Chipld[1]                                    | Chipld[0]   |   |
| Note: Click      | text to set o       | r clear bit and "V | Vrite" to com | mit to device  | Bold text is logic 1  | Regular text is | logic 0 Rea                                  | d Write     |   |
| NOLE. CILL       | TEAT TO SET O       |                    | white to com  | The to device. | Doid text is logic 1. | regular text is | Nea                                          | u wille     |   |

Figure 4. Regmap Populated and Status Shows Connected

#### **Detailed Description of Software**

#### **Software Startup**

After opening the application, make sure that **Connected** is shown in the status bar at the bottom of the window. If any other message is displayed, check all connections, and verify that the steps in the procedure section were followed in the correct order.

#### **Buck Regulator**

#### MAX14720

- 1) Register can be read and written by clicking the **Read** and **Write** button.
- 2) Click Read All button to refresh the register map.
- Connect DMM positive lead to TP12 (BIN) and negative lead to any GND test point.

- 4) Click on register address 0x08, BuckCfg.
- 5) To enable the Buck output, write 1 into bit 3 of register 0x08, BuckEn[0].
- Ensure that DMM is reading voltage 1.2V-1.8V (depending on MAX14750/14720 OTP) after the previous step and 0x08 register value changed from 0xE0 to 0xE8.

#### MAX14750

- 1) For MAX14750, the regulator must be enabled using JP4 jumper to pull BEN high.
- 2) Use a shunt to connect BEN\_MPC to HI in JP4.
- The same procedure applies to LEN, HVEN, and SWEN.

| gister Map       | Options He          | ip                    |          |         |             |             |                 |                                                                                                    |                                               |       |       |        |   |
|------------------|---------------------|-----------------------|----------|---------|-------------|-------------|-----------------|----------------------------------------------------------------------------------------------------|-----------------------------------------------|-------|-------|--------|---|
| Register N       | Лар                 |                       |          |         |             |             |                 |                                                                                                    |                                               | C     | Rea   | ad All |   |
| Slave<br>Address | Register<br>Address | Register              | Value    | ^       | Field       | 1           | lame            | 0.15.11.0                                                                                              | Descrip                                       | tion  |       |        | ^ |
| 0x56             | 0x00                | Chipld                | 0x01     |         |             |             |                 | 000 = Disabled                                                                                         |                                               |       |       |        |   |
| 0x56             | 0x01                | ChipRev               | 0x01     |         |             |             |                 | 001 = Reserved                                                                                         |                                               |       |       |        |   |
| 0x56             | 0x03                | BoostCDiv             | 0x00     |         |             |             |                 | 010 = Enabled                                                                                          | 010 = Enabled at 0% of Boot/POR Process Delay |       |       |        |   |
| 0x56             | 0x04                | BoostlSet             | 0x02     |         |             |             |                 | Control 011 = Enabled at 25% of Reat/ROB Process Delay                                                 |                                               |       |       |        |   |
| 0x56             | 0x05                | BoostVSet             | 0x07     |         | Bit[7:5]    | BuckSeg     |                 | Control                                                                                                | Control                                       |       |       |        |   |
| 0x56             | 0x06                | BoostCfg              | 0x40     |         |             |             |                 | 100 = Enabled at 50% of Boot/POR Process Delay                                                         |                                               |       |       |        |   |
| 0x56             | 0x07                | BuckVSet              | 0x20     |         |             |             |                 | Control                                                                                                | d                                             |       |       |        |   |
| 0x56             | 0x08                | BuckCfg               | 0xE0     |         |             |             |                 | 101 = Reserved<br>110 = Controlled by BEN (MAX14750)<br>111 = Controlled by BuckEn [1:0] after 100% of |                                               |       |       |        |   |
| 0x56             | 0x09                | BucklSet              | 0xA7     |         |             |             |                 |                                                                                                    |                                               |       |       |        |   |
| 0x56             | 0x0A                | LDOVSet               | 0x09     |         |             |             |                 | Boot/POR Pro                                                                                           | cess Delay Cor                                | ntrol |       |        |   |
| 0x56             | 0x0B                | LDOCfg                | 0xE1     |         |             |             |                 | Buck Enable Configuration (effective only when                                                         |                                               |       |       |        |   |
| 0x56             | 0x0C                | SwitchCfg             | 0xE1     |         |             |             |                 | BUCKSeq[2:0] == 111)<br>00 = Disabled Active discharge behavior depends on                             |                                               |       |       |        |   |
| 0x56             | 0x0D                | BatTime               | 0x00     |         | Bit[4:3]    | 3] BuckEn   |                 | BuckActDsc.                                                                                            |                                               |       |       |        |   |
| 0x56             | 0x0E                | BatCfg                | 0x00     |         |             |             |                 | 01 = Enabled<br>10 = Enabled when MPC is high                                                          |                                               |       |       |        |   |
| 0x56             | 0x0F                | BatV                  | 0x00     |         |             |             |                 |                                                                                                    |                                               |       |       |        |   |
| 0x56             | 0x10                | BatOCV                | 0x00     |         |             | _           |                 | Ruck Mode Se                                                                                           | lact                                          |       |       |        | 1 |
| 0x56             | 0x11                | BatLCV                | 0x00     |         |             |             |                 | 00 = Burst mo                                                                                          | de                                            |       |       |        |   |
| 0x56             | 0x19                | MONCfg                | 0x00     | ~       | Bit[2:1]    | BuckMd      |                 | 01 = Forced P                                                                                          | WM mode                                       |       |       |        | ~ |
|                  | 7                   | 6                     |          | 5       | 4           | 1           | 3               | 2                                                                                                    | 1                                             |       | 0     |        |   |
|                  | BuckSeq[2]          | BuckSeq[1]            | Buck     | Seq[0   | Buck        | En[1]       | BuckEn[0]       | BuckMd[1]                                                                                              | BuckMd[0]                                     | Buc   | ckFst |        |   |
| N                | lote: Click tex     | t to set or clear bit | and "Wri | ite" to | commit to d | evice. Bold | text is logic 1 | . Regular text is I                                                                                    | ogic 0. Re                                    | ead \ | Write |        |   |

Figure 5. Enabling Buck Regulator

| egister Map | options He          | φ.                    |             |              |                            |                                                                                                    |                       |   |  |  |  |
|-------------|---------------------|-----------------------|-------------|--------------|----------------------------|----------------------------------------------------------------------------------------------------|-----------------------|---|--|--|--|
| Register M  | lap                 |                       |             |              |                            |                                                                                                    | Read A                | 1 |  |  |  |
| Slave       | Register<br>Address | Register              | Value       | Field        | Name                       | Description                                                                                                    |                       |   |  |  |  |
| 0x56        | 0x00                | Chipld                | 0x01        |              |                            | Buck Enable Configuration (Read-Only)                                                                                                   |                       |   |  |  |  |
| 0x56        | 0x01                | ChipRev               | 0x01        |              |                            | 001 = Reserved<br>010 = Enabled at 0% of Boot/POR Process Delay<br>Control<br>011 = Enabled at 25% of Boot/POR Process Delay<br>Control |                       |   |  |  |  |
| 0x56        | 0x03                | BoostCDiv             | 0x00        |              |                            |                                                                                                    |                       |   |  |  |  |
| 0x56        | 0x04                | BoostlSet             | 0x02        |              |                            |                                                                                                    |                       |   |  |  |  |
| 0x56        | 0x05                | BoostVSet             | 0x07        | Bit[7:5]     | BuckSeg                    |                                                                                                    |                       |   |  |  |  |
| 0x56        | 0x06                | BoostCfg              | 0x40        | Sufr.o)      | Duchecq                    | 100 = Enabled at 50% of B                                                                                                    | oot/POR Process Delay |   |  |  |  |
| 0x56        | 0x07                | BuckVSet              | 0x20        |              |                            | Control                                                                                                    |                       |   |  |  |  |
| 0x56        | 0x08                | BuckCfg               | 0xE8        |              |                            | 101 = Reserved<br>110 = Controlled by BEN (I                                                                                            | (AX14750)             |   |  |  |  |
| 0x56        | 0x09                | BucklSet              | 0xA7        |              |                            | 111 = Controlled by BuckEn [1:0] after 100% of                                                                                          |                       |   |  |  |  |
| 0x56        | 0x0A                | LDOVSet               | 0x09        |              |                            | Boot/POR Process Delay Control                                                                                                    |                       |   |  |  |  |
| 0x56        | 0x0B                | LDOCfg                | 0xE1        |              |                            | Buck Enable Configuration (effective only when<br>BuckSeq[2:0] == 111)<br>00 = Disabled Active discharge behavior depends on            |                       |   |  |  |  |
| 0x56        | 0x0C                | SwitchCfg             | 0xE1        |              |                            |                                                                                                    |                       |   |  |  |  |
| 0x56        | 0x0D                | BatTime               | 0x00        | Bit[4:3]     | BuckEn                     | BuckActDsc.                                                                                                    |                       |   |  |  |  |
| 0x56        | 0x0E                | BatCfg                | 0x00        |              |                            | 01 = Enabled                                                                                                    |                       |   |  |  |  |
| 0x56        | 0x0F                | BatV                  | 0x00        |              |                            | 10 = Enabled when MPC is                                                                                                    | MPC is high           |   |  |  |  |
| 0x56        | 0x10                | BatOCV                | 0x00        | -            |                            | 11 - Reserved                                                                                                    |                       | - |  |  |  |
| 0x56        | 0x11                | BatLCV                | 0x00        |              |                            | Buck Mode Select                                                                                                    |                       |   |  |  |  |
| 0x56        | 0x19                | MONCfg                | 0x00 v      | Bit[2:1]     | BuckMd                     | 01 = Forced PWM mode                                                                                                    |                       | ~ |  |  |  |
|             | 7                   | 6                     | 5           |              | 4 3                        | 2 1                                                                                                    | 0                     |   |  |  |  |
|             | BuckSeq[2]          | BuckSeq[1]            | BuckSec     | [0] Buc      | kEn[1] BuckEn[0]           | BuckMd[1] BuckMd                                                                                                    | [0] BuckFst           |   |  |  |  |
| N           | lote: Click tex     | t to set or clear bit | and "Write" | to commit to | device. Bold text is logic | 1. Regular text is logic 0.                                                                                                    | Read Write            |   |  |  |  |

Figure 6. Verifying Buck Regulator is Enabled

### Evaluates: MAX14720/MAX14750

#### **Detailed Description of Hardware**

To use the EV kit with the EV kit software, connect the MAXPICO2PMB# to the PMOD connector in the bottom left corner of the board. The MAXPICO2PMB# also provides 3.3V to the logic voltage VIO of the EV kit when shunting JP2. Use the JP14 and JP1 USB VBUS to power the battery simulation circuits on the EV kit to supply BAT of the IC. Turning the R58 (BATSIM) potentiometer can change the BATSIM voltage. Connect BATSIM to VCC of the IC with shunt on JP1.

#### **PFNs and MPCs States**

The PFNs and MPCs can be pulled up to VIO through a 100 k  $\Omega$  resistor or connected to ground through a 100 k  $\Omega$  resistor.

The MAX14750 provides direct pin control of each function and allows greater flexibility for controlling sequencing. BEN, LEN, HVEN, and SWEN pins can be pulled up using the JP4-JP7 jumpers on the board. The MAX14720 includes a button monitor to power on the part and exit seal mode.

#### **Regulators and Peripherals**

All regulator outputs are made available on test points. The inputs to the HVIN, BIN, LIN, and SWIN must be supplied through JP9, JP10, JP11, and JP12, respectively.

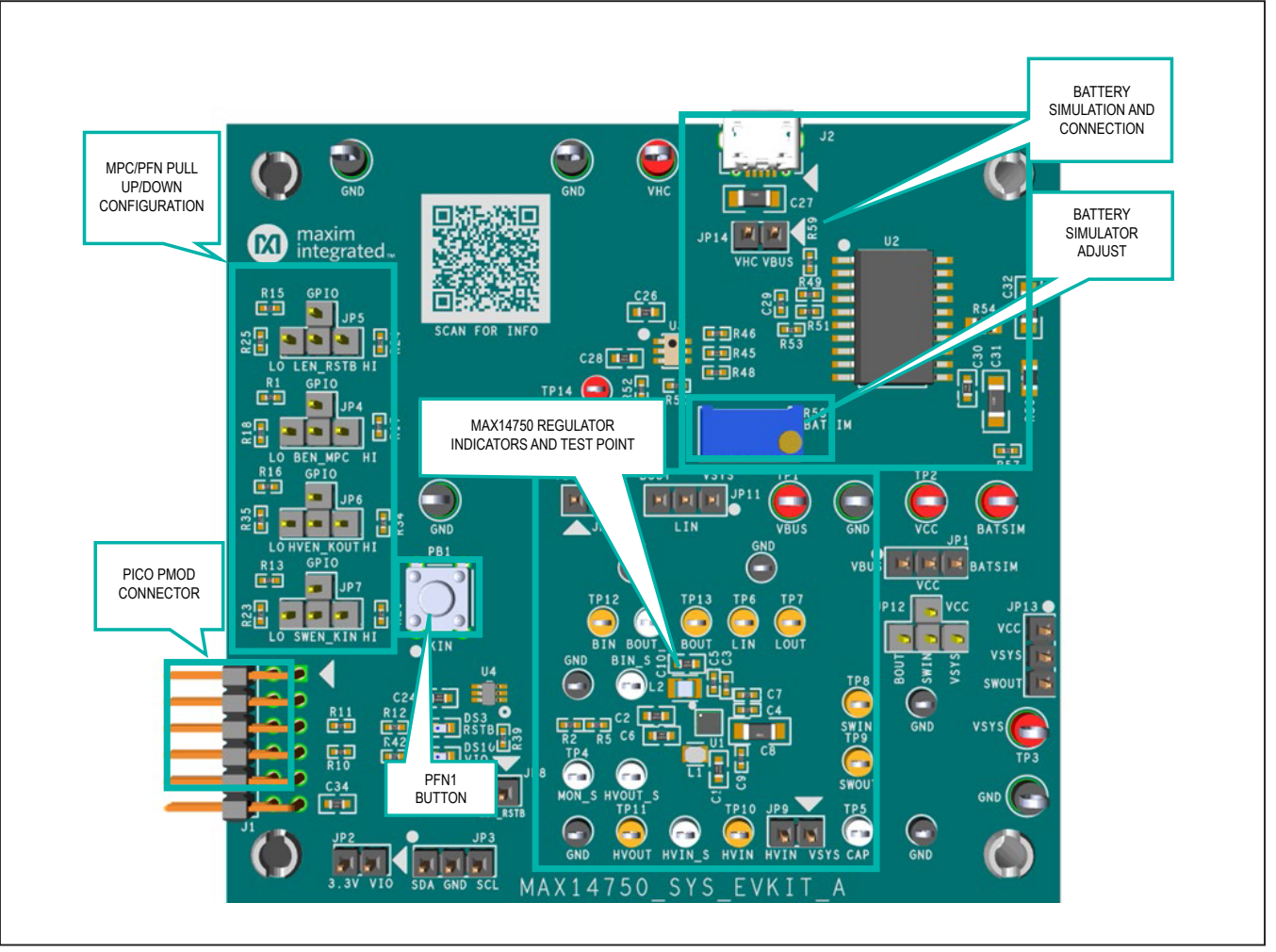

Figure 7. MAX14750\_SYS\_EVKIT\_A

### Evaluates: MAX14720/MAX14750

#### Table 1. Jumper Table

| JUMPER        | SHUNT POSITION | MAX14750 DESCRIPTION                                   | MAX14720 DESCRIPTION                 |  |  |
|---------------|----------------|--------------------------------------------------------|--------------------------------------|--|--|
|               | 1-2            | Supplies VCC through VBUS                              |                                      |  |  |
| JPT           | 2-3*           | Supplies VCC through BATSIM                            |                                      |  |  |
| JP2           | 1-2*           | VIO connect to 3.3V from PMOD                          |                                      |  |  |
| 201           | 1-2            | SDA connects to ground. Used to probe I <sup>2</sup> C |                                      |  |  |
| JF3           | 2-3            | SCL connects to ground. Used to probe I <sup>2</sup> C |                                      |  |  |
|               | 1-2            | BEN pulldown to ground                                 | MPC pulldown to ground               |  |  |
| JP4           | 1-3            | BEN connect to GPIO3                                   | MPC connect to GPIO3                 |  |  |
|               | 1-4            | BEN pullup to VIO                                      | MPC pullup to VIO                    |  |  |
|               | 1-2            | LEN pulldown to ground                                 | RSTB pulldown to ground              |  |  |
| JP <u>5</u>   | 1-3            | LEN connect to GPIO4                                   | RSTB connect to GPIO4                |  |  |
|               | 1-4            | LEN pullup to VIO                                      | RSTB pullup to VIO                   |  |  |
|               | 1-2            | HVEN pulldown to ground                                | KOUT pulldown to ground              |  |  |
| JP6           | 1-3            | HVEN connect to GPIO2                                  | KOUT connect to GPIO2                |  |  |
|               | 1-4            | HVEN pullup to VIO                                     | KOUT pullup to VIO                   |  |  |
|               | 1-2            | SWEN pulldown to ground                                | KIN (PFN1) pulldown to ground        |  |  |
| JP7           | 1-3            | SWEN connect to GPIO1                                  | KIN (PFN1) connect to GPIO1          |  |  |
|               | 1-4            | SWEN pullup to VIO                                     | KIN (PFN1) pullup to VIO             |  |  |
| JP8           | 1-2**          | Connects LEN to LED reset indicator                    | Connects RSTB to LED reset indicator |  |  |
| JP9           | 1-2*           | Supplies HVIN through VSYS                             |                                      |  |  |
| JP10          | 1-2*           | Supplies BIN through VSYS                              |                                      |  |  |
| 1011          | 1-2*           | Supplies LIN through VSYS                              |                                      |  |  |
| JEII          | 2-3            | Supplies LIN through BOUT                              |                                      |  |  |
|               | 1-2            | Supplies SWIN through BOUT                             |                                      |  |  |
| JP12          | 1-3            | Supplies SWIN through VCC                              |                                      |  |  |
|               | 1-4*           | Supplies SWIN through VSYS                             |                                      |  |  |
| 1042          | 1-2*           | Connects VSYS to VCC                                   |                                      |  |  |
| JF 1 <u>3</u> | 2-3            | Connects VSYS to SWOUT                                 |                                      |  |  |
| JP14          | 1-2*           | VHC connect to USB VBUS                                |                                      |  |  |

\*Default position.

\*\*MAX14720 default position.

### **Table 2. Connectors Description**

| CONNECTOR | DESCRIPTION                                     |
|-----------|-------------------------------------------------|
| J1        | Connect to MAXPICO2PMB#                         |
| J2        | Connect to the USB cable for battery simulation |

### Evaluates: MAX14720/MAX14750

#### MAXPICO2PMB Firmware Update

This section covers the procedure to update the PICO2PMB adapter board with the latest firmware by programming a firmware image file (.bin) onto the on-board MAX32625PICO microcontroller.

- Put the board in maintenance mode by holding the button while the board is being connected to the computer. It may be easier to hold the button while inserting the USB cable at the computer end rather than the micro USB connector end (see Figure 8).
- 2) If the board enters bootloader mode successfully, the LED on the board turns red and the board appears to the computer as a USB drive named MAINTE-NANCE.
- 3) Drag and drop the firmware image file (.bin) into the MAINTENANCE drive and the board will install the new firmware.

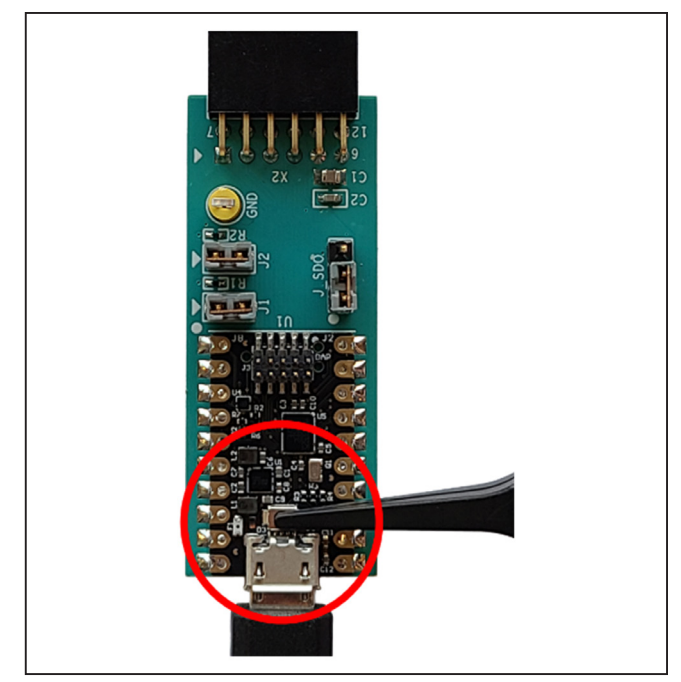

Figure 8. Enter Maintenance Mode on the MAX32625PICO.

### **Ordering Information**

| FILE           | DESCRIPTION |
|----------------|-------------|
| MAX14750EVSYS# | EV Kit      |

#Denotes RoHS compliance.

## Evaluates: MAX14720/MAX14750

### MAX14750 EV System Bill of Materials

| ITEM | REF_DES                 | DNI/DNP | QTY      | MFG PART #           | MANUFACTURER              | VALUE           | DESCRIPTION                                                |
|------|-------------------------|---------|----------|----------------------|---------------------------|-----------------|------------------------------------------------------------|
|      | DATCINA TRA TRA 1440    |         | -        | 5010                 | VENETONIE                 |                 | TEST POINT; PIN DIA=0.125IN; TOTAL LENGTH=0.445IN;         |
| 1    | BATSIM, TP1-TP3, VHC    | -       | 5        | 5010                 | KEYSTONE                  | N/A             | BOARD HOLE=0.063IN; RED; PHOSPHOR BRONZE WIRE SIL;         |
|      | BIN S. BOUT S. HVIN S.  |         | -        |                      |                           |                 | TEST POINT: PIN DIA=0.1IN: TOTAL LENGTH=0.3IN:             |
| 2    | HVOUT S. TP4. TP5       | -       | 6        | 5002                 | KEYSTONE                  | N/A             | BOARD HOLE=0.04IN: WHITE: PHOSPHOR BRONZE WIRE SILVER:     |
|      |                         |         |          | C1608X5R0J226M080AC: |                           |                 |                                                            |
| 3    | C1, C2, C6, C10         | -       | 4        | GRM188R60J226ME15    | TDK;MURATA                | 22UF            | CAP; SMT (0603); 22UF; 20%; 6.3V; X5R; CERAMIC             |
|      |                         |         |          | ZRB15XR61A475ME01:   |                           |                 |                                                            |
|      |                         |         |          | CL05A475MP5NRN:      | MURATA:SAMSUNG:           |                 |                                                            |
| 4    | C3, C4, C7              | -       | 3        | GRM155R61A475MFAA    | MURATA                    | 4.7UF           | CAP; SMT (0402); 4.7UF; 20%; 10V; X5R; CERAMIC             |
|      |                         |         |          | C1005X5R1A475M050BC  |                           |                 |                                                            |
|      |                         |         |          | C1005X7R1H104K050BB  |                           |                 |                                                            |
|      |                         |         |          | GPM155R71H104K630BB, |                           |                 |                                                            |
| 5    | C5, C9                  | -       | 2        | C100EV7D1U104KE14,   |                           | 0.1UF           | CAP; SMT (0402); 0.1UF; 10%; 50V; X7R; CERAMIC             |
|      |                         |         |          |                      | TAITO TODEN               |                 |                                                            |
| c    | <u></u>                 |         | 1        | C2216VED104KV-FR     | TDK                       | 100115          | CAD, SMT (1206), 100UE, 20%, 10V/, YED, CEDAMIC            |
| 0    | 634                     | -       | 1        | C3210X5R1A10/W100AC  |                           | 1000F           | CAP, SIVIT (1200); 1000F; 20%; 10V; XSR; CERAIVIC          |
| /    | C24                     | -       | 1        | C1608X5R1H104K080AA  | IDR                       | 0.10F           | CAP; SMT (0603); 0.10F; 10%; 50V; X5R; CERAMIC             |
|      |                         |         |          | C0603C225K9PAC;      |                           |                 |                                                            |
| 8    | C26                     | -       | 1        | GRM188R60J225KE01;   | KEMET;MURATA;TDK          | 2.20F           | CAP; SMT (0603); 2.2UF; 10%; 6.3V; X5R; CERAMIC;           |
|      |                         |         |          | C1608X5R0J225K080AB  |                           |                 |                                                            |
|      |                         |         |          | GRM31CR71H475KA12;   |                           |                 |                                                            |
|      |                         |         |          | GRJ31CR71H475KE11;   | MURATA;MURATA;            |                 |                                                            |
| 9    | C27                     | -       | 1        | GXM31CR71H475KA10;   | MURATA;TAIYO              | 4.7UF           | CAP; SMT (1206); 4.7UF; 10%; 50V; X7R; CERAMIC             |
|      |                         |         |          | UMK316AB7475KL;      | YUDEN;MURATA              |                 |                                                            |
|      |                         |         |          | GRM31CR71H475KA12L   |                           |                 |                                                            |
| 10   | C28                     | -       | 1        | C0603C475K9PAC       | KEMET                     | 4.7UF           | CAP; SMT (0603); 4.7UF; 10%; 6.3V; X5R; CERAMIC;           |
|      |                         |         |          | C0402X7R500-222KNE;  |                           |                 |                                                            |
| 11   | C29                     | -       | 1        | GRM155R71H222KA01;   | VENKEL LID.;              | 2200PF          | CAP; SMT (0402); 2200PF; 10%; 50V; X7R; CERAMIC            |
|      |                         |         |          | C1005X7R1H222K050BA  | MURATA;TDK                |                 |                                                            |
| 12   | C30                     | -       | 1        | C0603C104K8RAC       | KEMET                     | 0.1UF           | CAP; SMT (0603); 0.1UF; 10%; 10V; X7R; CERAMIC             |
|      |                         |         |          | C3216X5R1C476M160AB: |                           |                 |                                                            |
| 13   | C31                     | -       | 1        | GRM31CR61C476ME44    | IDK;MURATA                | 470F            | CAP; SMT (1206); 47UF; 20%; 16V; X5R; CERAMIC              |
|      |                         |         |          | C3216X5R1H106K160AB: |                           |                 |                                                            |
| 14   | C32                     | -       | 1        | GRM31CR61H106KA12    | TDK;MURATA                | 10UF            | CAP; SMT (1206); 10UF; 10%; 50V; X5R; CERAMIC              |
| 15   | C34                     | -       | 1        | GRM188R60J105KA01    | MURATA                    | 1UF             | CAP: SMT (0603): 1UF: 10%: 6.3V: X5R: CERAMIC:             |
|      |                         |         |          |                      |                           | -               | DIODE: LED: SMT (0603): Vf=1.7V: If(test)=0.002A:          |
| 16   | DS3, DS10               | -       | 2        | LG L29K-G2J1-24      | OSRAM                     | LG L29K-G2J1-24 | -40 DEGC TO +100 DEGC                                      |
|      |                         |         |          |                      |                           |                 | CONNECTOR: MALE: THROUGH HOLE: BREAKAWAY:                  |
| 17   | J1                      | -       | 1        | PBC06DBAN            | SULLINS ELECTRONICS CORP. | PBC06DBAN       | RIGHT ANGLE: 12PINS: 12PINS - ALTERNATE PIN NUMBERING      |
|      |                         |         |          |                      |                           |                 | CONNECTOR: MALE: SMT: MICRO UNIVERSAL                      |
| 18   | J2                      | -       | 1        | ZX62D-B-5P8          | HIROSE ELECTRIC CO LTD.   | ZX62D-B-5P8     |                                                            |
|      |                         |         |          |                      |                           |                 |                                                            |
| 19   | JP1, JP3, JP11, JP13    | -       | 4        | PBC03SAAN            | SULLINS                   | PBC03SAAN       | STRAIGHT SPINS -65 DECC TO +125 DECC                       |
| ┣─── |                         |         |          | ł                    |                           |                 |                                                            |
| 20   | JP2, JP8-JP10, JP14     | -       | 5        | PBC02SAAN            | SULLINS ELECTRONICS CORP. | PBC02SAAN       | CONNECTOR, WALE; THROUGH HULE; BREAKAWAT;                  |
|      |                         |         |          |                      |                           |                 |                                                            |
| 21   | JP4-JP7, JP12           | -       | 5        | TSW-104-07-L-S       | SAMTEC                    | TSW-104-07-L-S  | EVKIT PART-CONNECTOR; MALE; THROUGH HOLE;                  |
|      |                         |         |          |                      |                           |                 | ISW SERIES; SINGLE ROW; STRAIGHT; 4PINS                    |
| 22   | 11                      | -       | 1        | VLS201610E1-4R/M     | IDK                       | 4.7UH           | INDUCTOR; SMT; WIREWOUND CHIP; 4.70H; TOL=+7-20%; 0.72A    |
| 23   | LZ                      | -       | 1        | 5KP2010-2K2M         | BOOKINS                   | 2.2UH           | INDUCTOR; SMT; POWDERED IRON CORE; 2.20H; TOL=+/-20%; 1.7A |
| 24   | MISC3                   | -       | 1        | MAXPICO2PMB#         | MAXIM                     | MAXPICO2PMB#    | ACCESSORY; BRD; PACKOUT; MAXPICO2PMB ADAPTER BOARD         |
| 25   | PB1                     | -       | 1        | 1825910-6            | TE CONNECTIVITY           | 1825910-6       | SWITCH; SPST; THROUGH HOLE; 24V; 0.05A; TACTILE SWITCH;    |
| L    |                         | L       | <u> </u> |                      |                           |                 | RCOIL=0 OHM; RINSULATION=100M OHM; TE CONNECTIVITY         |
| 26   | R1, R13, R15, R16       | -       | 4        | ERJ-2RKF1001         | PANASONIC                 | 1K              | RES; SMT (0402); 1K; 1%; +/-100PPM/DEGC; 0.1000W           |
| 27   | R2, R5, R10, R11,       | -       | 7        | CRCW040210K0FK;      | VISHAY DALE;              | 10K             | RES: SMT (0402): 10K: 1%: +/-100PPM/DEGC: 0.0630W          |
|      | R39, R49, R53           |         | Ĺ        | RC0402FR-0710KL      | YAGEO PHICOMP             |                 |                                                            |
| 28   | R12, R42                | -       | 2        | CRCW0402499RFK       | VISHAY DALE               | 499             | RES; SMT (0402); 499; 1%; +/-100PPM/DEGC; 0.0630W          |
|      | R17, R18, R20, R23-R25, |         |          |                      |                           |                 |                                                            |
| 29   | R34, R35, R45, R46,     | -       | 13       | ERJ-2GEJ104          | PANASONIC                 | 100K            | RES; SMT (0402); 100K; 5%; +/-200PPM/DEGC; 0.1000W         |
|      | R48, R50, R57           |         |          | <u> </u>             |                           |                 |                                                            |
| 30   | R51                     | -       | 1        | ERJ-2GE0R00          | PANASONIC                 | 0               | RES; SMT (0402); 0; JUMPER; JUMPER; 0.1000W                |

## Evaluates: MAX14720/MAX14750

### MAX14750 EV System Bill of Materials (continued)

| ITEM  | REF_DES         | DNI/DNP | QTY | MFG PART #        | MANUFACTURER              | VALUE         | DESCRIPTION                                                  |
|-------|-----------------|---------|-----|-------------------|---------------------------|---------------|--------------------------------------------------------------|
| 31    | R52             | -       | 1   | ERJ-2RKF5100      | PANASONIC                 | 510           | RES; SMT (0402); 510; 1%; +/-100PPM/DEGC; 0.1000W            |
| 32    | R54, R56        | -       | 2   | WSL0805R1000FEA18 | VISHAY DALE               | 0.1           | RES; SMT (0805); 0.1; 1%; +/-75PPM/DEGC; 0.1250W             |
|       |                 |         |     |                   |                           |               | RESISTOR; THROUGH-HOLE-RADIAL LEAD; 3296 SERIES; 25K OHM;    |
| 33    | R58             | -       | 1   | 3296Y-1-253LF     | BOURNS                    | 25K           | 10%; 100PPM; 0.5W; SQUARE TRIMMING POTENTIOMETER;            |
|       |                 |         |     |                   |                           |               | 25 TURNS; MOLDER CERAMIC OVER METAL FILM                     |
| 34    | R59             | -       | 1   | ERJ-2RKF1152      | PANASONIC                 | 11.5K         | RES; SMT (0402); 11.5K; 1%; +/-100PPM/DEGC; 0.1000W          |
| 25    |                 |         | 4   | 0022              | KEVETONE                  | 0033          | MACHINE FABRICATED; ROUND-THRU HOLE SPACER;                  |
| 35    | SPACERI-SPACER4 | -       | 4   | 9052              | RETSTONE                  | 9052          | NO THREAD; M3.5; 5/8IN; NYLON                                |
| 26    |                 |         | 14  | S1100-B;SX1100-B; | KYCON;KYCON;              | CV(1100 D     | TEST POINT; JUMPER; STR; TOTAL LENGTH=0.24IN; BLACK;         |
| 30    | 501-5014        | -       | 14  | STC02SYAN         | SULLINS ELECTRONICS CORP. | SX1100-B      | INSULATION=PBT;PHOSPHOR BRONZE CONTACT=GOLD PLATED           |
|       |                 |         |     |                   |                           |               | TEST POINT; PIN DIA=0.1IN; TOTAL LENGTH=0.3IN;               |
| 37    | TP6-TP13        | -       | 8   | 5003              | KEYSTONE                  | N/A           | BOARD HOLE=0.04IN; ORANGE; PHOSPHOR BRONZE WIRE              |
|       |                 |         |     |                   |                           |               | SILVER PLATE FINISH;                                         |
|       |                 |         |     |                   |                           |               | TEST POINT; PIN DIA=0.1IN; TOTAL LENGTH=0.3IN;               |
| 38    | TP14            | -       | 1   | 5000              | KEYSTONE                  | N/A           | BOARD HOLE=0.04IN; RED; PHOSPHOR BRONZE WIRE                 |
|       |                 |         |     |                   |                           |               | SILVER PLATE FINISH;                                         |
|       |                 |         |     |                   |                           |               | TEST POINT; PIN DIA=0.125IN; TOTAL LENGTH=0.445IN;           |
| 39    | TP20-TP24       | -       | 5   | 5011              | KEYSTONE                  | N/A           | BOARD HOLE=0.063IN; BLACK; PHOSPHOR BRONZE WIRE              |
|       |                 |         |     |                   |                           |               | SILVER PLATE FINISH;                                         |
|       |                 |         |     |                   |                           |               | TEST POINT; PIN DIA=0.1IN; TOTAL LENGTH=0.3IN;               |
| 40    | TP25-TP30       | -       | 6   | 5001              | KEYSTONE                  | N/A           | BOARD HOLE=0.04IN; BLACK; PHOSPHOR BRONZE                    |
|       |                 |         |     |                   |                           |               | WIRE SILVER PLATE FINISH;                                    |
| 41    | U1              | -       | 1   | MAX14750AEWA+     | MAXIM                     | MAX14750AEWA+ | IC; PWRM; POWER-MANAGEMENT SOLUTION; WLP25                   |
| 42    | 112             |         | 1   |                   |                           |               | IC; AMP; RAIL-TO-RAIL I/O; POWER AMPLIFIER;                  |
| 42    | 02              | -       | 1   | OFAJOJAIDWER      | TEXAS INSTRUMENTS         | OFA309AID WFK | WSOIC20-EP 300MIL                                            |
| 12    | 112             |         | 1   |                   |                           |               | IC; VREG; ULTRA-LOW-IQ LOW-DROPOUT LINEAR                    |
| 45    | 03              | -       | Т   | WIAX000UEUT+      |                           | WIAX8880E01+  | REGULATOR WITH POK; SOT23-6                                  |
| 44    | U4              | -       | 1   | NC7WZ07P6X        | FAIRCHILD SEMICONDUCTOR   | NC7WZ07P6X    | IC; BUF; TINY LOGIC ULTRA-HIGH SPEED DUAL BUFFER; SC70-6     |
| 45    | PCB             | -       | 1   | MAX14750SYS       | MAXIM                     | PCB           | PCB:MAX14750SYS                                              |
| 46    | MISC1, MISC2    | DNI     | 2   | AK67421-0.5       | ASSMANN                   | AK67421-0.5   | CONNECTOR; USB CABLE; MALE-MALE; USB_2.0; 5PINS-4PINS; 500MM |
| TOTAL |                 |         | 129 |                   |                           |               |                                                              |

## Evaluates: MAX14720/MAX14750

## MAX14750 EV System Schematics

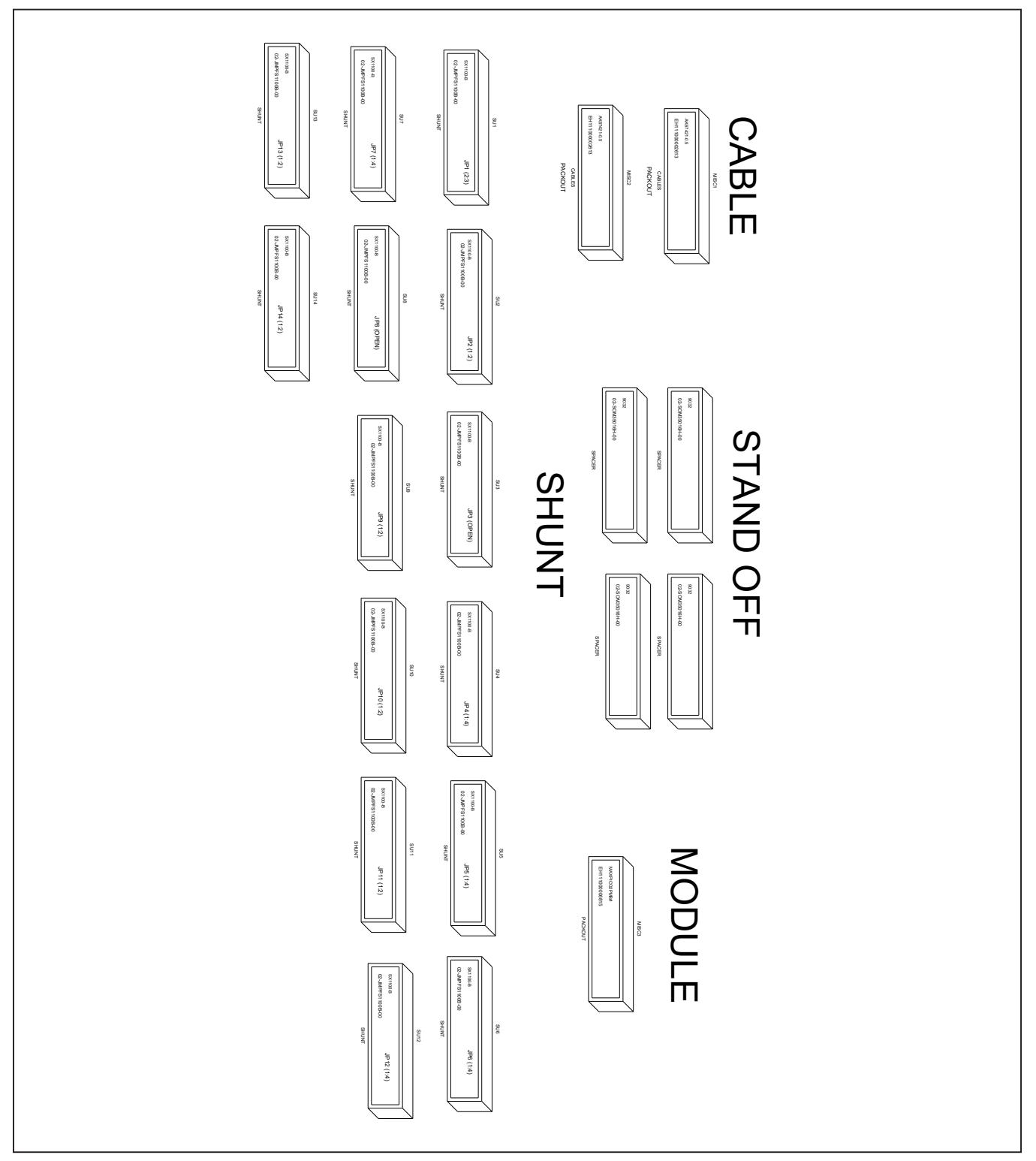

## Evaluates: MAX14720/MAX14750

### MAX14750 EV System Schematics (continued)

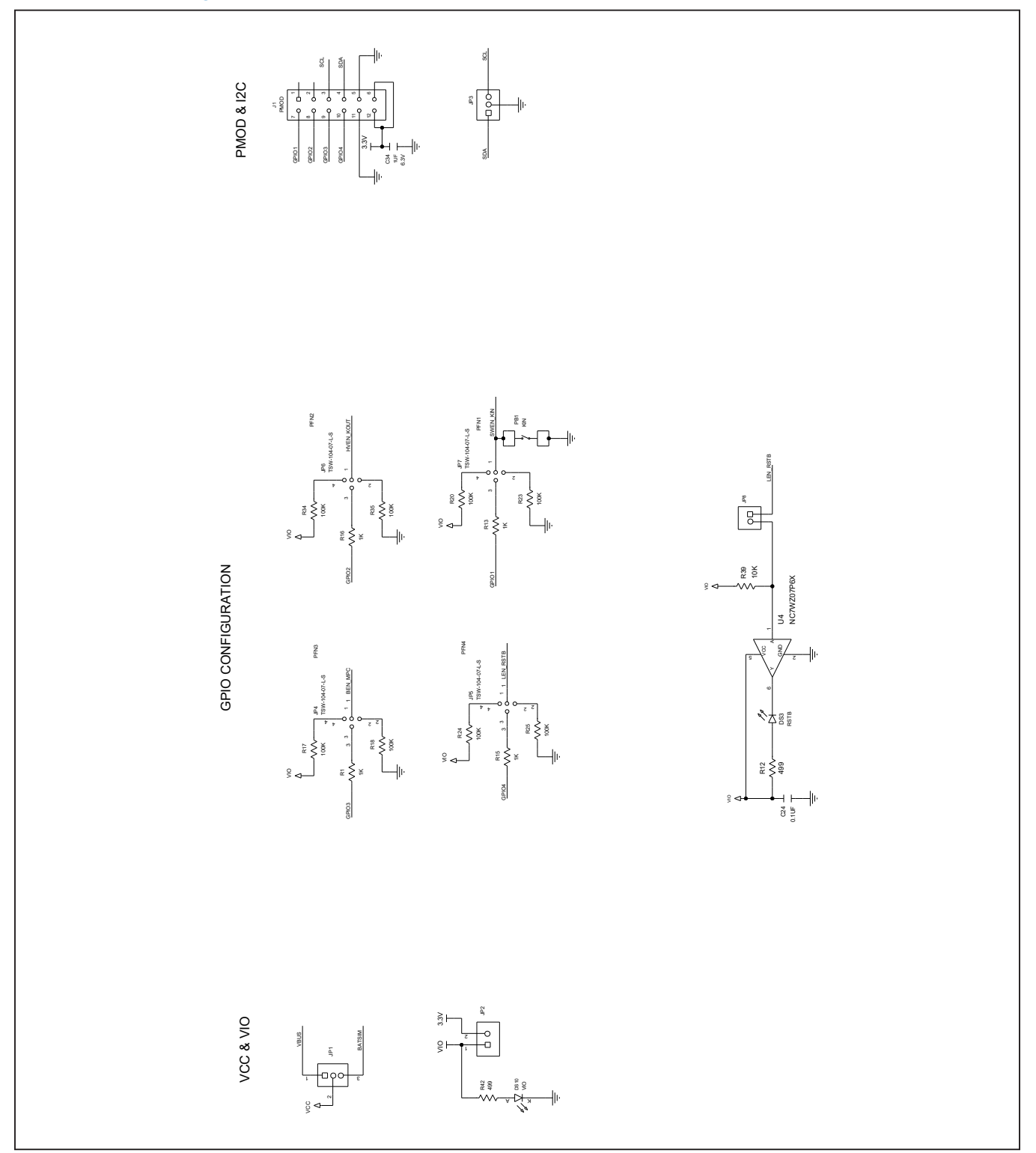

## Evaluates: MAX14720/MAX14750

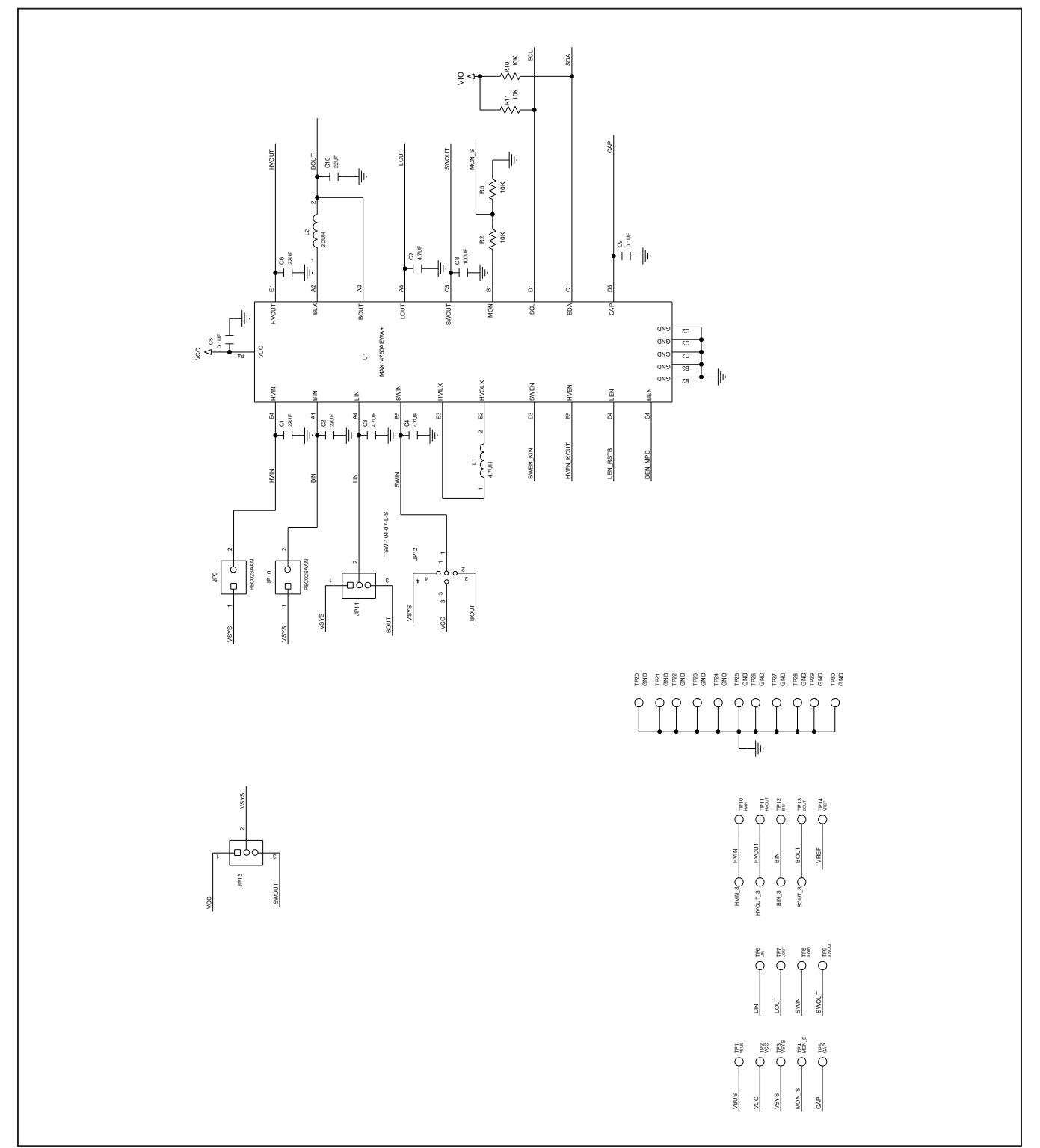

### MAX14750 EV System Schematics (continued)

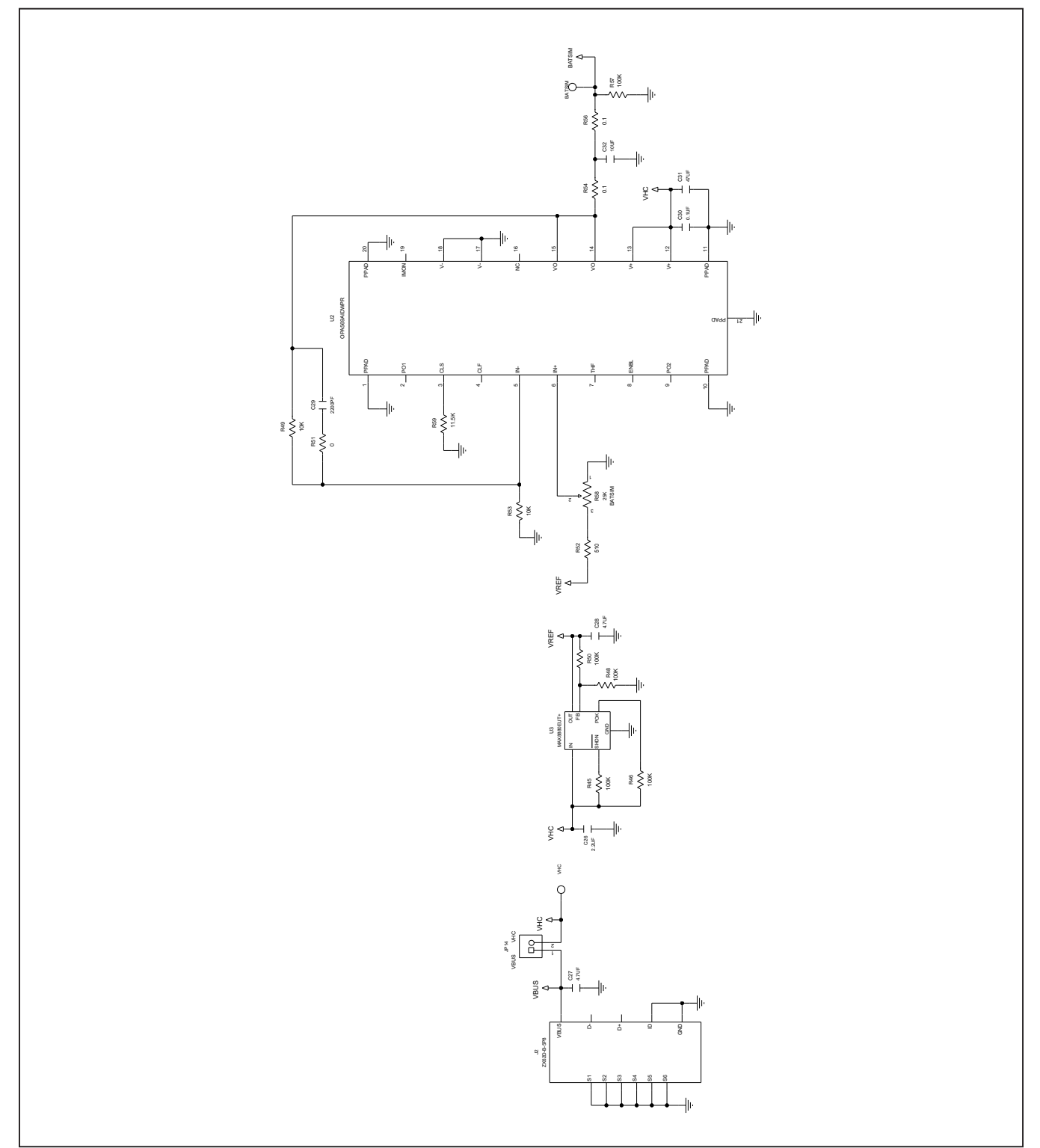

## MAX14750 EV System Schematics (continued)

### Evaluates: MAX14720/MAX14750

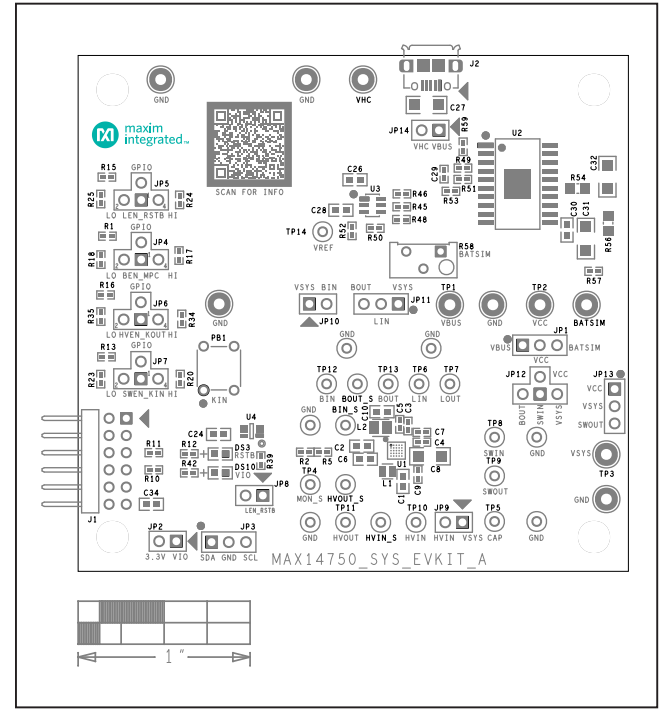

#### MAX14750 EV System PCB Layouts

MAX14750 EV System Component Placement Guide—Top Silkscreen

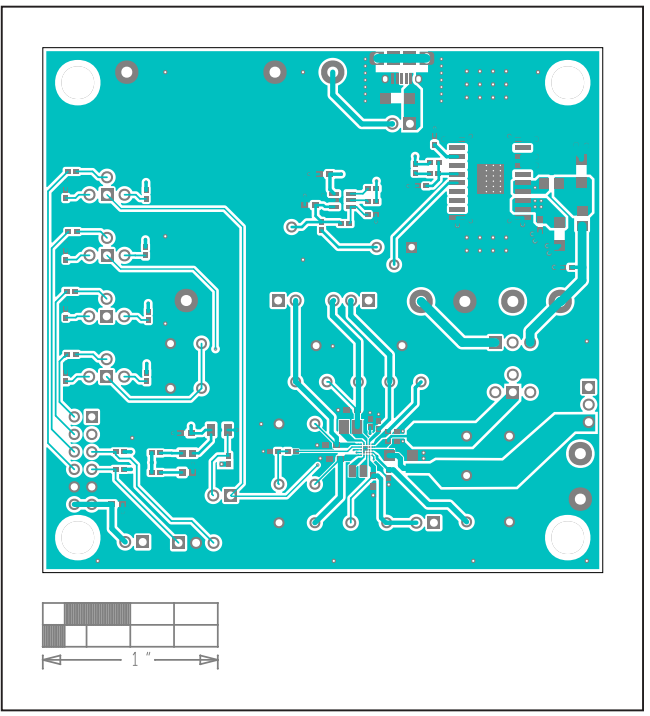

MAX14750 EV System PCB Layout—Top

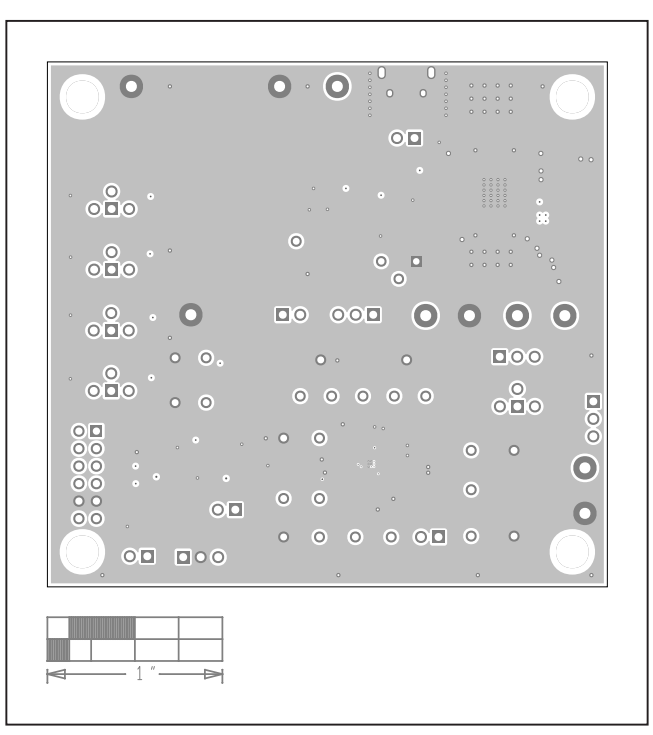

MAX14750 EV System PCB Layout—Internal2

### Evaluates: MAX14720/MAX14750

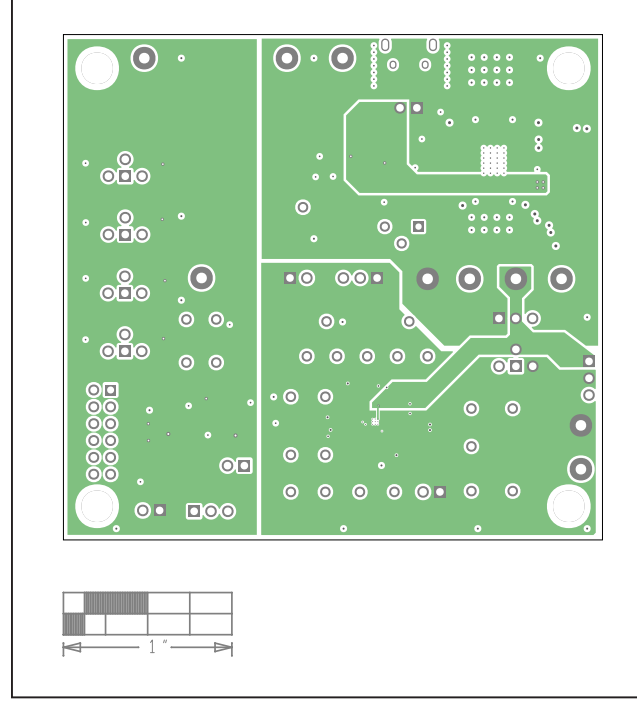

#### MAX14750 EV System PCB Layouts (continued)

MAX14750 EV System PCB Layout—Internal3

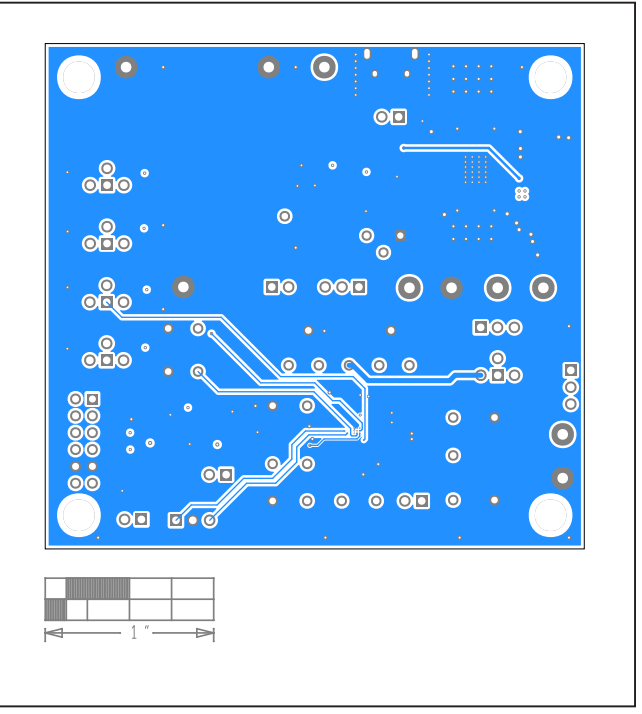

MAX14750 EV System PCB Layout—Bottom

### Evaluates: MAX14720/MAX14750

#### **Revision History**

| REVISION | REVISION | DESCRIPTION     | PAGES   |
|----------|----------|-----------------|---------|
| NUMBER   | DATE     |                 | CHANGED |
| 0        | 12/21    | Initial release | _       |

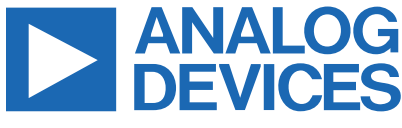

Information furnished by Analog Devices is believed to be accurate and reliable. However, no responsibility is assumed by Analog Devices for its use, nor for any infringements of patents or other rights of third parties that may result from its use. Specifications subject to change without notice. No license is granted by implication or otherwise under any patent or patent rights of Analog Devices. Trademarks and registered trademarks are the property of their respective owners.